# iFACE Designer Modbus 設定

Version 2.01

©2012-2020 Copyrights Reserved

Modbus是一種非常廣泛應用在工業的通訊協定,由於它開放且不需支付費用,所以目前許多PLC、 人機介面及圖控軟體都有支援。

## 1. Modbus 設定

## 1.1 人機為主,控制器為從

在【PLC連結設定】中,我們可以選擇到 MODBUS TCP Slave 和 MODBUS RTU Slave 的驅動。在 Driver中選擇的驅動,表示PLC端為Slave,人機端為Master。

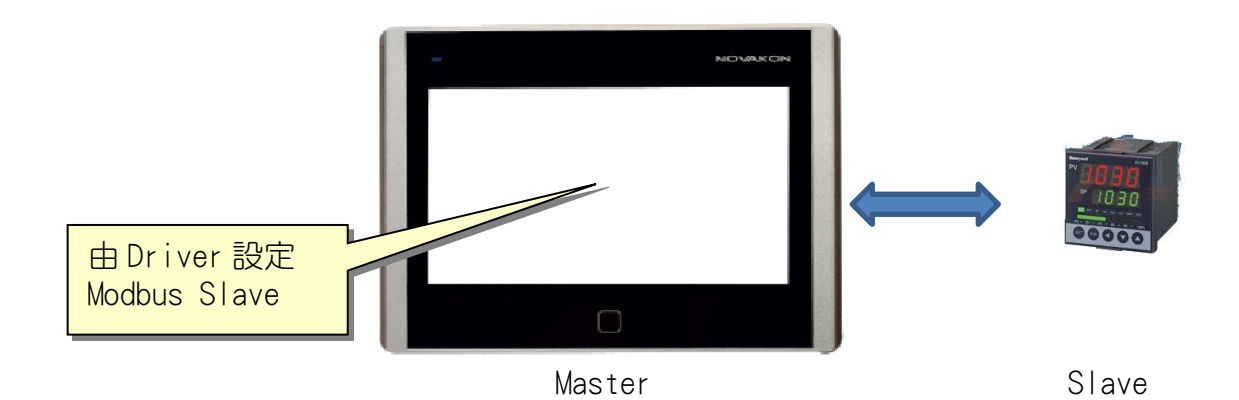

#### 位元的類型共有6種:

- 1. 【DO】:線圈輸出(讀/寫)。範圍:DO1~DO65536。
- 2. 【DI】:離散點輸入(唯讀)。範圍:DI1~DI65536。
- 3. 【IR】:輸入暫存器(唯讀)。範圍:IR1.0~IR65536.15。
- 4. 【HR】:保持暫存器(讀/寫)。範圍:HR1.0~HR65536.15。
- 5. 【FN5D0】: 線圈輸出(讀/寫,功能代碼5)。範圍: FN5D01~FN5D065536。
- 6. 【FN6HR】:保持暫存器(讀/寫,功能代碼6)。範圍:HR1.0-HR65536.15。

#### 暫存器的類型共有9種:

- 1. 【IR】:輸入暫存器(唯讀)。範圍:IR1~IR65536。
- 2. 【HR】:保持暫存器(讀/寫)。範圍:HR1~HR65536。
- 【IRSW】:輸入暫存器(唯讀,僅支援於32位元之高低位元交換)。範圍: IRSW1~IRSW65536。
- 【HRSW】:保持暫存器(讀/寫,僅支援於32位元之高低位元交換)。範圍: HRSW1~HRSW65536。
- 5. 【FN6HR】:保持暫存器(讀/寫,功能代碼6)。範圍:FN6HR1~FN6HR65536。

- 6. 【FN6HRSW】:保持暫存器(讀/寫,功能代碼6,僅支援於32位元之高低位元交換)。範圍:FN6HRSW1~FN6HRSW65536。
- 7. 【DI】:離散點輸入(唯讀)。範圍:DI1~DI65536。
- 8. 【DO】: 線圈輸出(唯讀)。範圍: DO1~DO65536。
- 9. 【FN5D0】: 線圈輸出(唯讀)。範圍: D01~D065536。

請注意:Modbus寫入的功能代碼會因控制器通訊格式而有所區分,常見到的有【Code 16 (0x10)】和【Code 6(0x06)】。如果是屬於【Code 6(0x06)】,則選擇的暫存器編 號為【FN6HR】或【FN6HRSW】。

## 1.2 控制器為主,人機為從

在Ribbon功能區→【設定】→【應用設定】→選擇【Modbus Slave設定】,呼叫設定對話框。

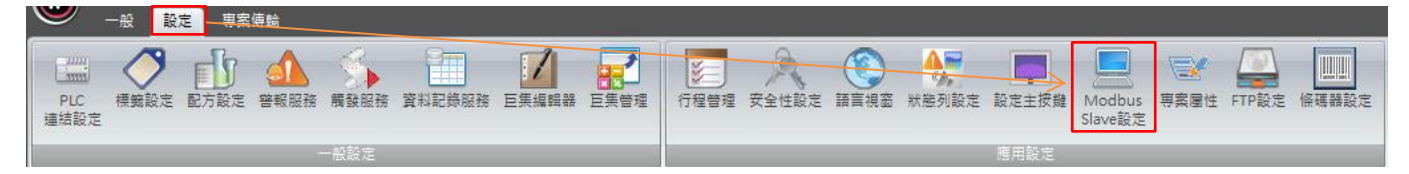

此時的設定,表示PLC端為Master,人機端為Slave。

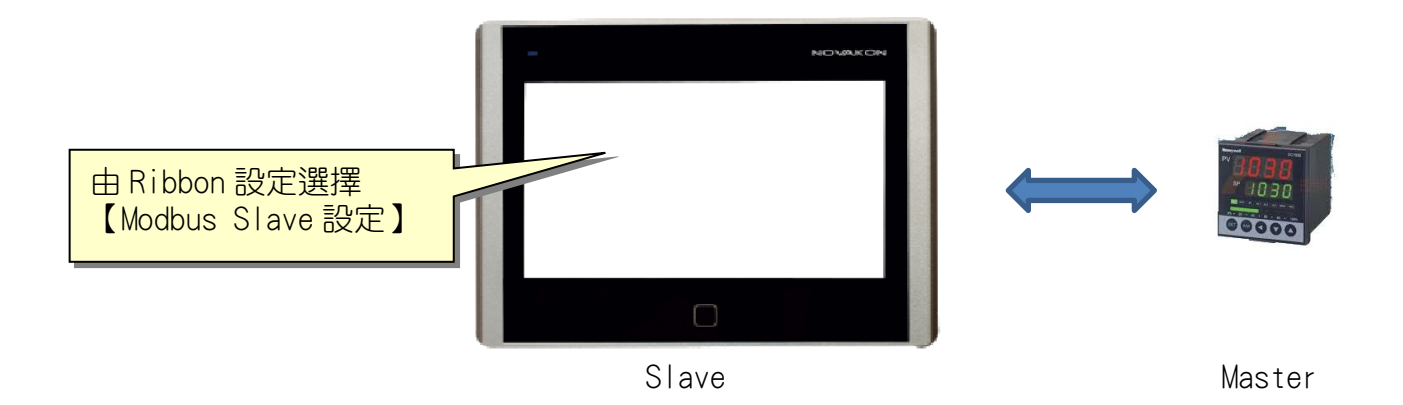

在【Modbus Slave設定】對話框中,可勾選以何種通訊方式來與設備進行連線。 目前可支援的有【Modbus TCP Slave】與【Modbus RTU Slave】兩種。

| Modbus TCP Slave |         |
|------------------|---------|
| 埠:               | 502 0   |
| Modbus RTU Slave |         |
| 站號:              | 1       |
| 埠:               | COM1 ·  |
| 界面:              | RS232 - |
| 通訊鮑率:            | 4800 -  |
| 資料位元:            | 7       |
| 檢查位元             | none -  |
| 停止位元             | 1       |
| 標籤 讀/寫 設定        |         |
| □ 功能代碼1-4強制使用緩衝  | 町數據     |
| □ 強制防止master產生超時 | 錯誤      |
| 設定超時時間           | 3 : 秒   |
| 標籤對應到Modbus位置    |         |
| 新增    清除         | 匯出 匯入   |
|                  | 確定取消    |

【Modbus TCP Slave】:將人機端當成Slave,透過TCP/IP的格式進行連線。設備端和人機端的乙太網IP地址必須在同一個網域。

下圖為人機的IP地址設定方式。

|                           | <b>秋行應用程式</b>                       | 人機 BIOS 系統畫面點 |
|---------------------------|-------------------------------------|---------------|
| Settings                  |                                     | 进口公众附了。       |
| ◎ 通訊埠                     | - 乙太網                               |               |
| ♀ 育燈亮度                    | ■ 螢幕設定 〇 觸控校準                       |               |
| © RTC                     | ◎ 系統狀態 ♥。其他                         |               |
|                           | >>>>>>>>>>>>>>>>>>>>>>>>>>>>>>>>>>> |               |
|                           |                                     | 設定【乙太網】參      |
| × Cancel                  | Ethernet Setting O                  | ж ✓ 數。        |
| 通訊                        | 勝 問                                 | 請務必選擇【啟動】。    |
| IP 位址                     | 192.168.000.188                     |               |
| 閘道器                       | 192.168.000.001                     |               |
| 埠<br><sup>2048</sup><br>0 | 65,535                              |               |
| 重試次數 0                    | 2<br>1 1 1 9<br>9                   |               |
| 超時時間<br>Oms               | 80<br>255 ms                        |               |
|                           |                                     |               |

【Modbus RTU Slave】: 將人機端當成Slave, 透過序列埠以RTU的格式進行 連線。

| Modbus TCP Slave |            |
|------------------|------------|
| 埠:               | <b>502</b> |
| Modbus RTU Slave |            |
| 站號:              | 1          |
| 埠:               | COM1 ~     |
| 界面:              | RS232 -    |
| 通訊鮑率:            | 4800 -     |
| 資料位元:            | 7 -        |
| 檢查位元             | none       |
| 停止位元             | 1          |
| ┌標籤 讀/寫 設定       |            |
| □ 功能代碼1-4強制使用緩衝  | 町數據        |
| □ 強制防止master產生超時 | 錯誤         |
| 設定超時時間           | 3 : 秒      |
| 標籤對應到Modbus位置    |            |
| 新增    清除         | 匯出匯入       |
|                  | 確定取消       |

請依照設備的通訊格式,依序設定【站號】、【埠】、【界面】、【通訊鮑率】、【資料 位元】、【檢查位元】、【停止位元】。完成後按下【確定】即可。

這種方式由於沒有選擇驅動,所以無法指定該設備的暫存器。因此,連線到該設備的位 址,我們以人機的內部暫存器來對應。

例如:設備(Master)的位址為【HR1】,對應人機(Slave)位址則為【@0】;
設備(Master)的位址為【HR2】,對應人機(Slave)位址則為【@1】。
設備(Master)的位址為【HR1.0】,對應人機(Slave)位址則為【@0.0】;
設備(Master)的位址為【D01】,對應人機(Slave)位址則為【@0.0】;
設備(Master)的位址為【D01】,對應人機(Slave)位址則為【@0.0】;
設備(Master)的位址為【D02】,對應人機(Slave)位址則為【@0.1】。
以此類推。

請注意:目前僅提供【HR】、【FN6HR】與【D0】、【FN5D0】支援此對應方式。

## 1.3 利用 Modbus 進行兩台人機互連

利用上述的概念,我們就可以利用這種方式達到使兩台人機(或者PC)相互連線控制的目的。

- A. 設定主站
  - 1. 開啟一個新的專案,並設定PLC廠牌為,型號為【Modbus TCP Slave】, IP位址 須設定為副站人機的IP,本例為【192.16.0.58】。
  - 建立標籤。根據前文敘述,我們可以建立兩個位元標籤,標籤名稱分別為【標籤 1】對應位址為【D01】,【標籤2】對應位址為【D02】;再建立兩個數值標籤, 標籤名稱分別為【標籤3】對應位址為【HR1】,【標籤4】對應位址為【HR2】。

| - | 一般標籤        | Ē | 糸統資訊標籤 | 系統 | 控制標籤           | 配方標籤 | 籖   |
|---|-------------|---|--------|----|----------------|------|-----|
|   | 標籤名種        | 爯 | 連線     |    | 類型             | 빈    | 地址  |
| 1 | 標籤1         |   | Link 1 |    | 位元             |      | DO1 |
| 2 | 標籤 <b>2</b> |   | Link 1 |    | 位元             |      | DO2 |
| 3 | 標籤3         |   | Link 1 |    | <b>16</b> 位元無符 | 守號整數 | HR1 |
| 4 | 標籤4         |   | Link 1 |    | <b>16</b> 位元無符 | 守號整數 | HR2 |

 規劃畫面。由元件庫中拖曳兩個按鈕和兩個數值輸入元件,分別對應剛剛建立的 標籤名稱後,即可先行將此專案存檔編譯。

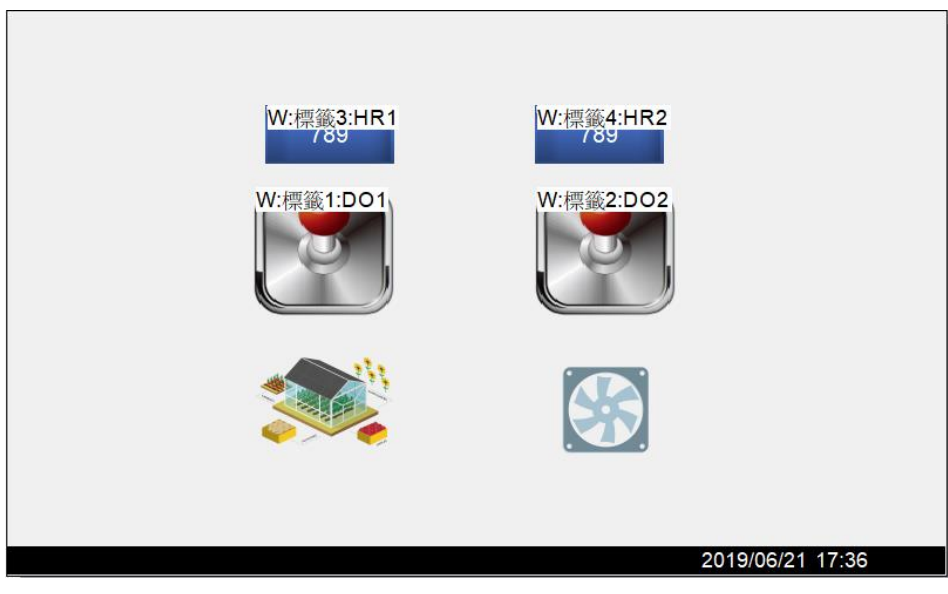

- B. 設定副站
  - 4. 開啟另一個新的專案,因為作為副站,故不需要設定PLC廠牌和型號。
  - 5. 建立標籤。根據前文敘述,我們亦可建立兩個位元標籤,標籤名稱分別為【標籤

A】對應位址為【@0.0】,【標籤B】對應位址為【@0.1】;再建立兩個數值標 籤,標籤名稱分別為【標籤C】對應位址為【@10】,【標籤D】對應位址為 【@11】。

| - | 一般標籤 | 3 | 糸統資訊標籤         | 系統 | 控制標籤           | 配方標銷 | <b></b> |
|---|------|---|----------------|----|----------------|------|---------|
|   | 標籤名稱 | 爯 | 連線             |    | 類型             | 빈    | 地址      |
| 1 | 標籤A  |   | InternalMemory |    | 位元             |      | @0.0    |
| 2 | 標籤B  |   | InternalMemory |    | 位元             |      | @0.1    |
| 3 | 標籤C  |   | InternalMemory |    | <b>16</b> 位元無符 | F號整數 | @10     |
| 4 | 標籤D  |   | InternalMemory |    | <b>16</b> 位元無符 | 守號整數 | @11     |

 規劃畫面。同樣地我們由元件庫中拖曳兩個按鈕和兩個數值輸入元件,分別對應 剛剛建立的標籤名稱。

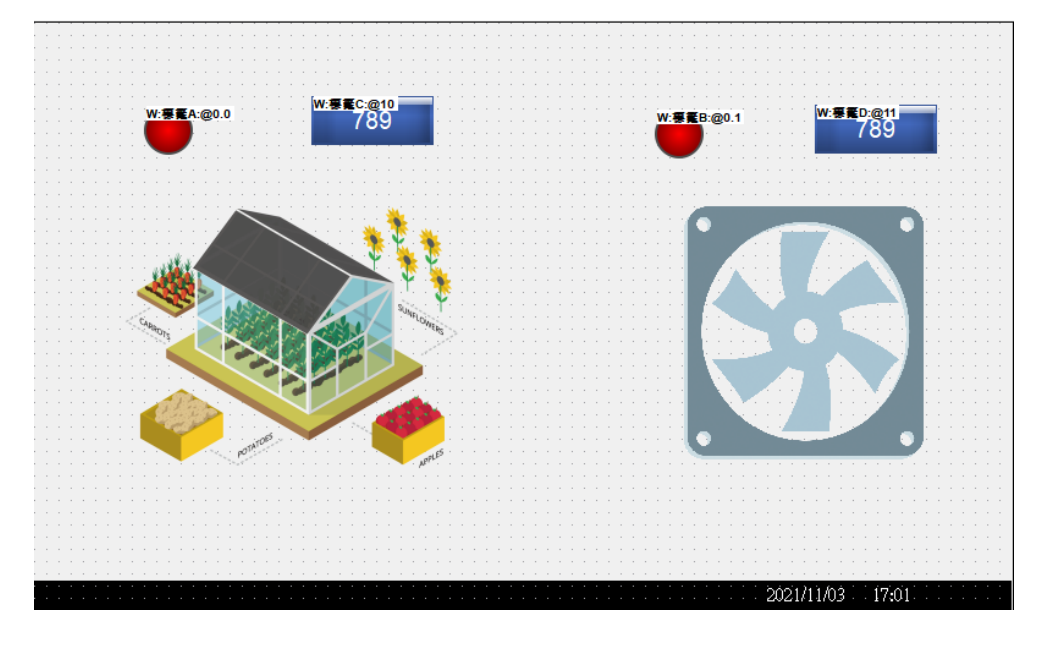

7. 設定Modbus Slave。

接下來,我們在Ribbon功能區→【設定】→【外部裝置設定】,呼叫設定對話框。【類別】處選擇【Modbus設定】;選擇Modbus的介面與設定其通訊參數,本例使用【Modbus TCP Slave】,埠號為預設的【502】。

| 2元 埠                                            | 502                   | - |
|-------------------------------------------------|-----------------------|---|
| Modbus RTU Slave                                |                       |   |
| 立占9虎:                                           | 1                     |   |
| 埠:                                              | COM1                  |   |
| 界面:                                             | RS232                 |   |
| 通訊鮑率                                            | 4800                  |   |
| 資料位元:                                           | 7                     |   |
| 檢查位元                                            | none                  |   |
| 停止位元                                            | 1                     |   |
| 標籤 讀/寫 設定 □ 功能代碼1-4強制使用# □ 強制防止master產生# 設定超時時間 | 護衝數據<br>御時錯誤<br>3 : 秒 |   |
|                                                 |                       |   |
| 一標籤對應到Modbus位置一                                 |                       |   |

C. 指定標籤對應到Modbus位置

| 一標籤對應到Modbus位置 |    |    |    |  |  |  |  |
|----------------|----|----|----|--|--|--|--|
| 新增             | 清除 | 匯出 | 匯入 |  |  |  |  |

8. 一般來說,在新建立的專案中不會有已經對應過的位置表,而IFACE所需要對應 表格的格式使用者一開始也不清楚。因此建議先按下【匯出】鍵取得文件格式,

| TagIE | TagName | TagDataTypeID | TagDataType | LinkID | LinkName | ModbusAddress |
|-------|---------|---------------|-------------|--------|----------|---------------|
|       |         |               |             |        |          |               |
|       |         |               |             |        |          |               |
|       |         |               |             |        |          |               |
|       |         |               |             |        |          |               |

### 再逐一填入對應的位址後再【匯入】於IFACE軟體中。

| TagID |   | TagName | TagDataTypeID | TagDataType | LinkID | LinkName       | ModbusAddress |
|-------|---|---------|---------------|-------------|--------|----------------|---------------|
|       | 1 | 標籤A     | 0             | 位元          | 0      | InternalMemory | 1             |
|       | 2 | 標籤B     | 0             | 位元          | 0      | InternalMemory | 2             |
|       | 3 | 標籤C     | 4             | 16位元無符號整數   | 0      | InternalMemory | 400010        |
|       | 4 | 標籤D     | 4             | 16位元無符號整數   | 0      | InternalMemory | 400011        |

9. 本例中,主站(Master)位置與從站(Slave)位置的對應圖如下:

|     | 主站          | 從站      |        | 主站       | 從站       |
|-----|-------------|---------|--------|----------|----------|
|     | (Master)    | (Slave) | Word   | (Master) | (Slave)  |
| DIL | D01 🗲       | ⇒ @0.0  | word   | HR10 🗲   | → 400010 |
|     | DO2 🔶 @0. 1 |         | HR11 🗲 | → 400011 |          |

## D. 開始連線

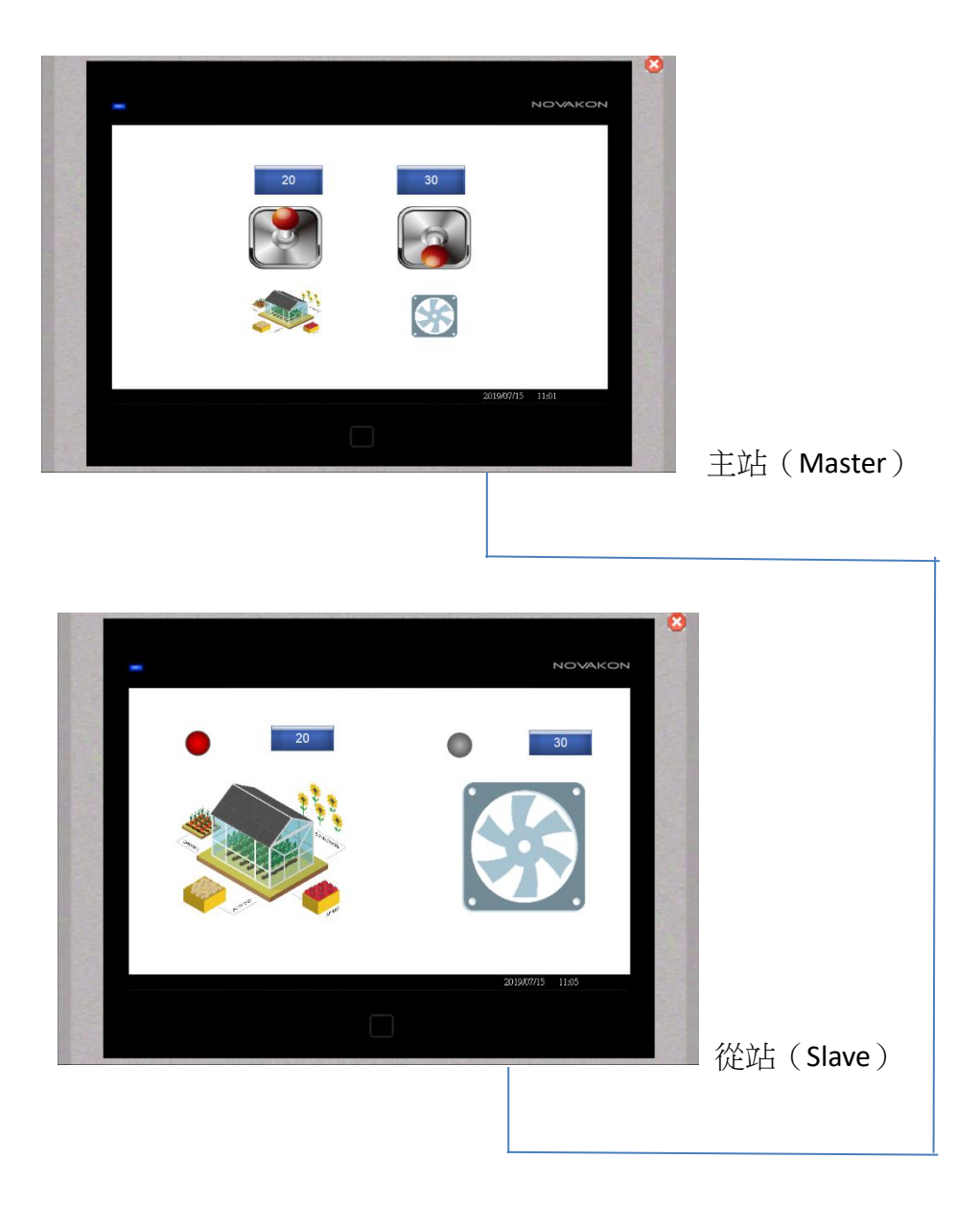